## COMO ACESSAR O PORTAL DA TRANSPARÊNCIA PARA VISUALIZAR OS PAGAMENTOS DE DIÁRIAS

1. ENTRE NO SITE: <u>HTTP://www.portaltransparencia.gov.br</u>

## 2. CLIQUE EM Viagens a Serviço

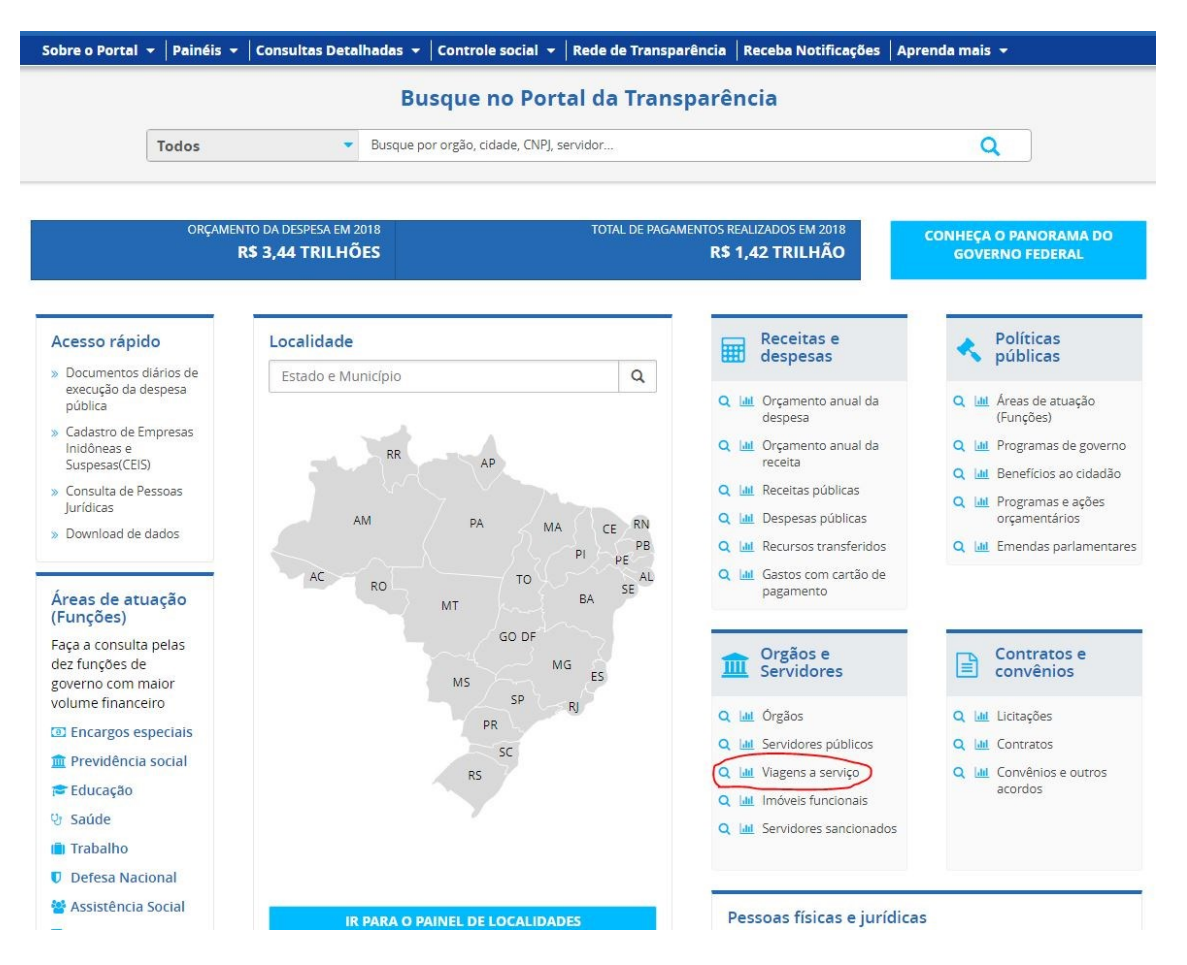

- 1. SELECIONE O PERIODO DESEJADO PARA CONSULTA
- 2. SELECIONE O FILTRO "ÓRGÃO/ENTIDADE" E DIGITE "26450"
- 3. VOCÊ PODE REFINAR SUA PESQUISA DIGITANDO VALOR DAS DIÁRIAS, PESSOA QUE REALIZOU VIAGENS E TIPO VIAGEM.